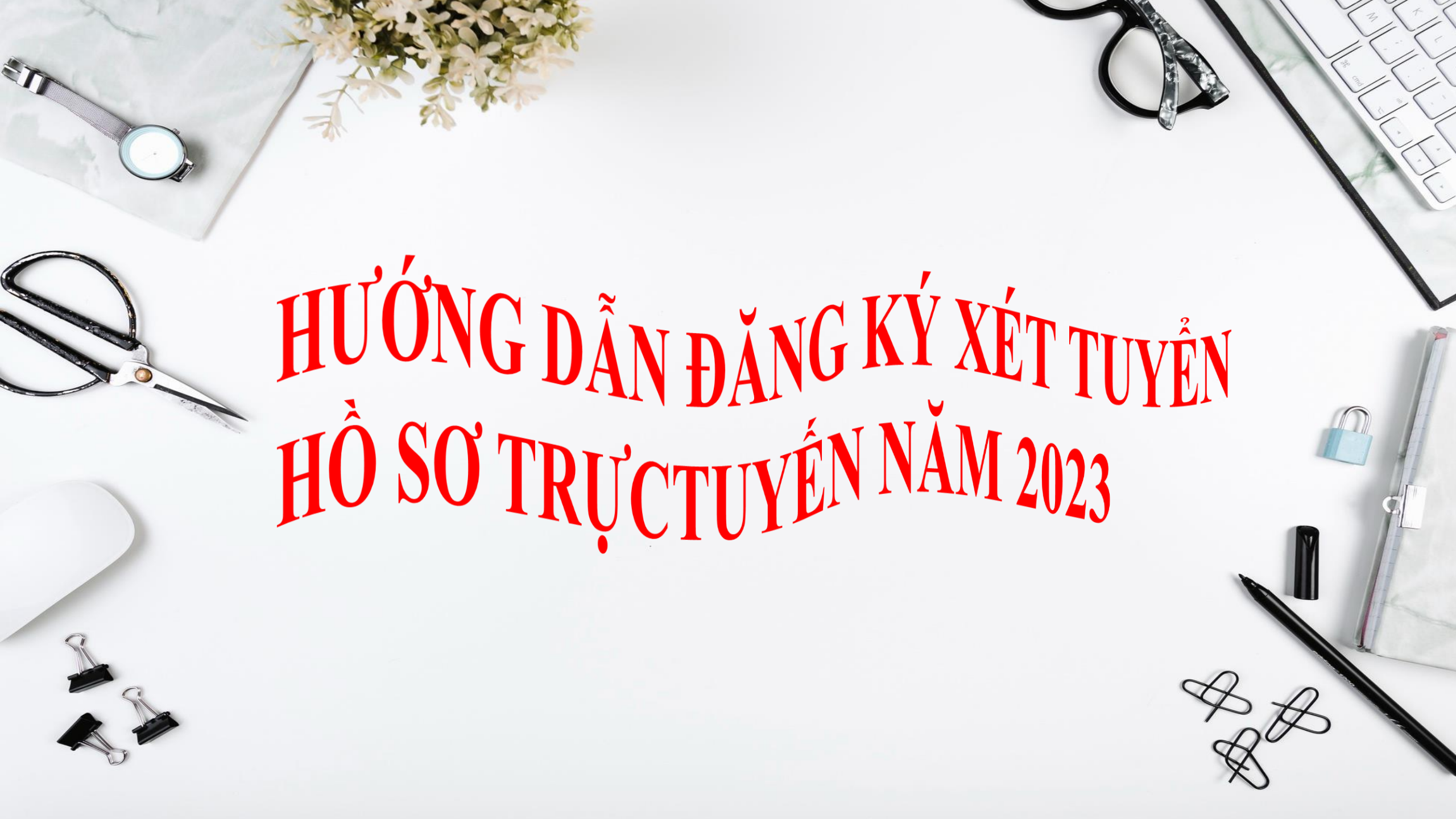

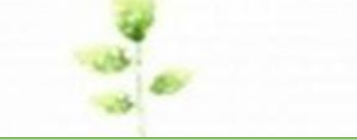

## Bước 1: Truy cập vào địa chỉ: <u>https://tuyensinh.longan.edu.vn</u>

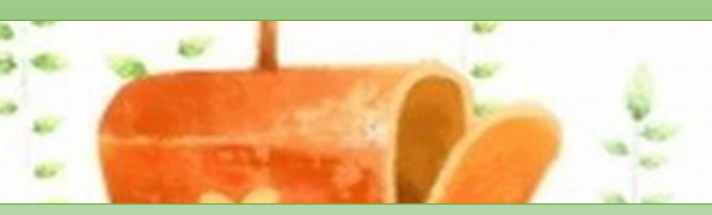

# Bước 2:<u>Bấm vào "Đăng ký tuyển sinh"</u>

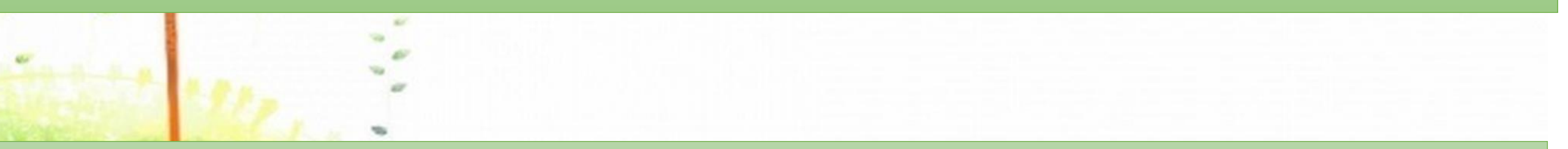

## <u>Bước 3: Nhập thông tin để tra cứu hồ sơ học sinh như</u> hình bên dưới:

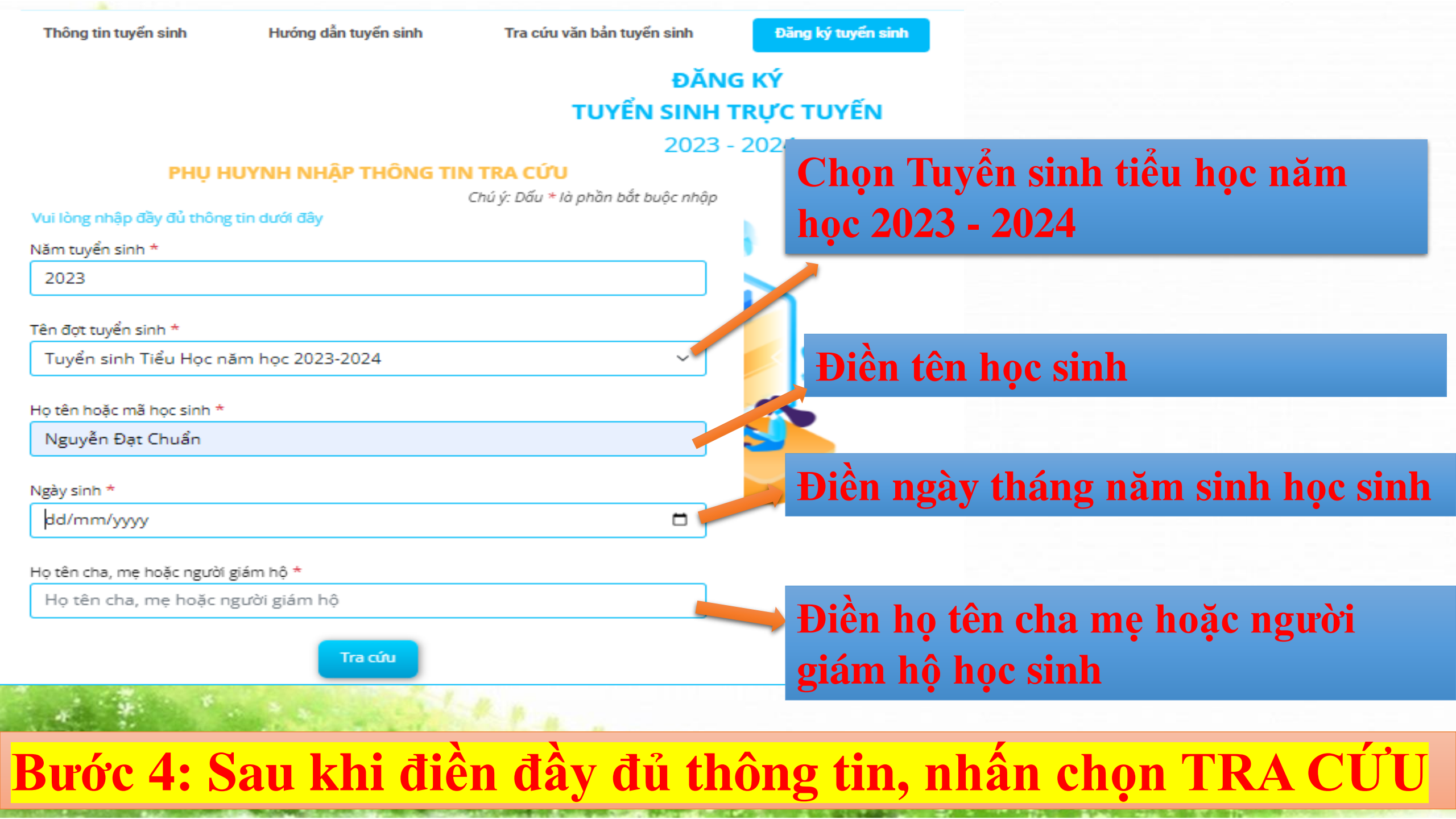

### **Bước 5: bấm chọn vào đăng ký mới**

# + Ở mục hồ sơ học sinh, điền đầy đủ thông tin học sinh và thông tin gia đình.

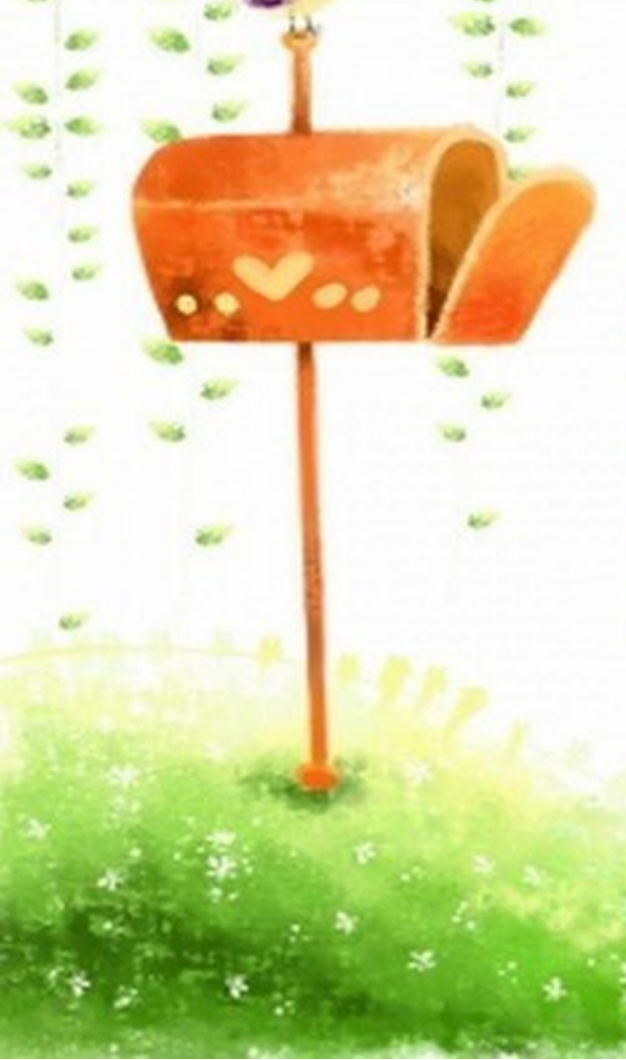

| Trạng thái dũng ký hồ sơ Hồ |                   | Hð so | học sinh             | Thông tin trường đảng kỷ |   |
|-----------------------------|-------------------|-------|----------------------|--------------------------|---|
| 1 THÔNG TIN HỌC SINH        |                   |       |                      |                          |   |
| Họ và tên *                 | Họ và đêm         | Tên   | Ngày sinh *          | dd/mm/yyyy               | • |
| Noi sinh *                  | Nơi sinh          |       | Giới tinh 🕈          | O Nam ○ Nữ               |   |
| Tôn giáo 🔹                  | Không 🗸           |       | Dân tộc 👘            | Kinh                     | ÷ |
| Quốc gia 🔹                  | Việt Nam 🗸        |       | Dân tộc theo giấy KS | Dân tộc giấy khai sinh   |   |
| Số điện thoại               | Điện thoại        |       | Khuyết tật           | - Chon -                 | v |
| Trường đã tốt nghiệp        | Tên trường.       |       | Quận / huyện trường  | - Chon -                 | - |
| Địa chỉ thường trú          | 5ố nhà, tên đường |       |                      |                          |   |
| Tỉnh / thành *              | - Chon            |       | Quân huyên           | - Chon -                 | - |
| Phường / xã                 | - Chọn -          | -     |                      |                          |   |
| 2 THÔNG TIN GIA ĐÌNH        |                   |       |                      |                          |   |
| Họ tên cha                  | Họ và tên cha     |       | Năm sinh cha         | Năm sinh cha             |   |
| Điện thoại cha              | Điện thoại cha    |       | Nghề nghiệp cha      | Nghè nghiệp cha          |   |
| Họ tên mẹ 🔺                 | Họ và tên mẹ      |       | Năm sinh mẹ          | Năm sinh mẹ              |   |
| Điền thoại mẹ               | Điền thoại me     |       | Nghề nghiệp me       | Nghề nghiệp me           |   |
| Ghí chú                     | Ghi chú           |       |                      |                          |   |
| Đảng ký mới                 |                   |       |                      |                          |   |

ĐĂNG KÝ XÉT TUYỂN TRƯC TUYẾN 2023

### **Bước 6:** nhấn chọn THÔNG TIN TRƯỜNG ĐĂNG KÝ, ở mục trường nguyện vọng chọn "trường tiểu học Tân Tập 1" mục phương thức tuyển sinh chọn " xét tuyển"

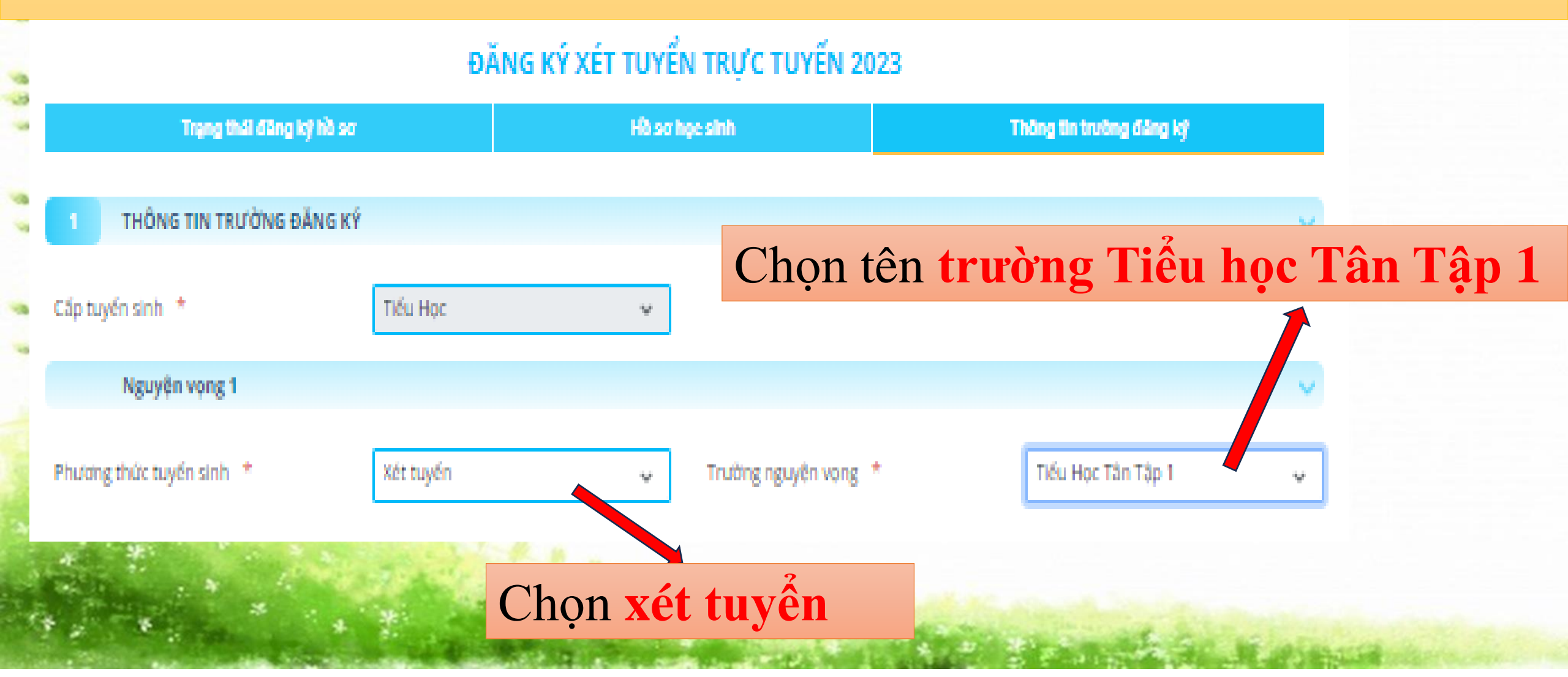

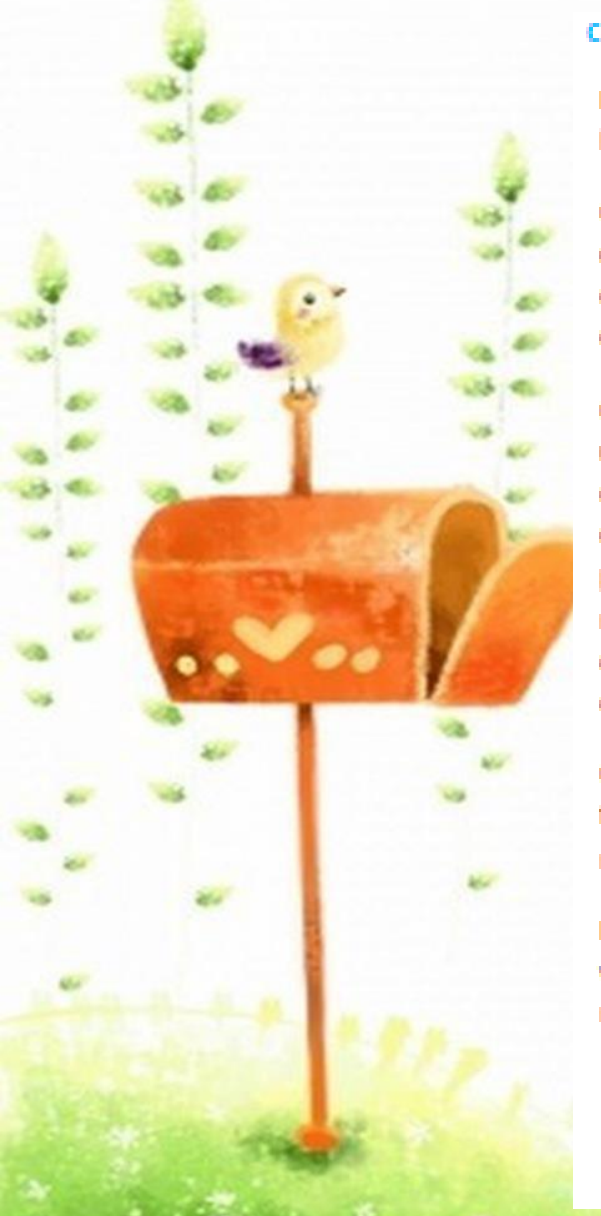

### CÁC GIẤY TỜ ĐI KÌM

Bản sao giấy khai sinh hợp lệ

Giấy xác nhận mã định danh của học sinh ( do công an địa phương cáp)

Giấy xác nhận chế độ ưu tiền , khuyến khích do cơ quan thấm quyền cấp (bản photocopy). Đối với hộ nghèo cận nghèo phải có giấy photo minh chứng kèm theo.

Giấy chứng nhận hoàn thành chương trình mầm non 5 tuổi

Phiếu đảng kỉ dự tuyến vào lớp 1 theo mẫu( nhà trường cung cấp)

### Chon têp Chưa có tếp nào được chọn

Chon têp

Chon têp

Chưa có têp nào được chon

# Chưa có tếp Nhấn chọn tệp để chụp hình các giấy tờ đính kèm.

Chon têp Chưa có tếp nào được chọn

Chọn têp Chưa có têp nào được chọn

Phụ huynh cam kết ghi đúng thông tin tuyến sinh nếu trường kiếm tra không đúng sẽ hủy kết quả tuyến sinh

Đảng ký mới

### Sau khi đưa tất các các giấy tờ đính kèm lên, chọn vào đăng kí mới

### Sau khi hoàn tất đăng ký, giao diện sẽ hiển thị các thông tin đã được đăng ký trước đó như hình bên dưới:

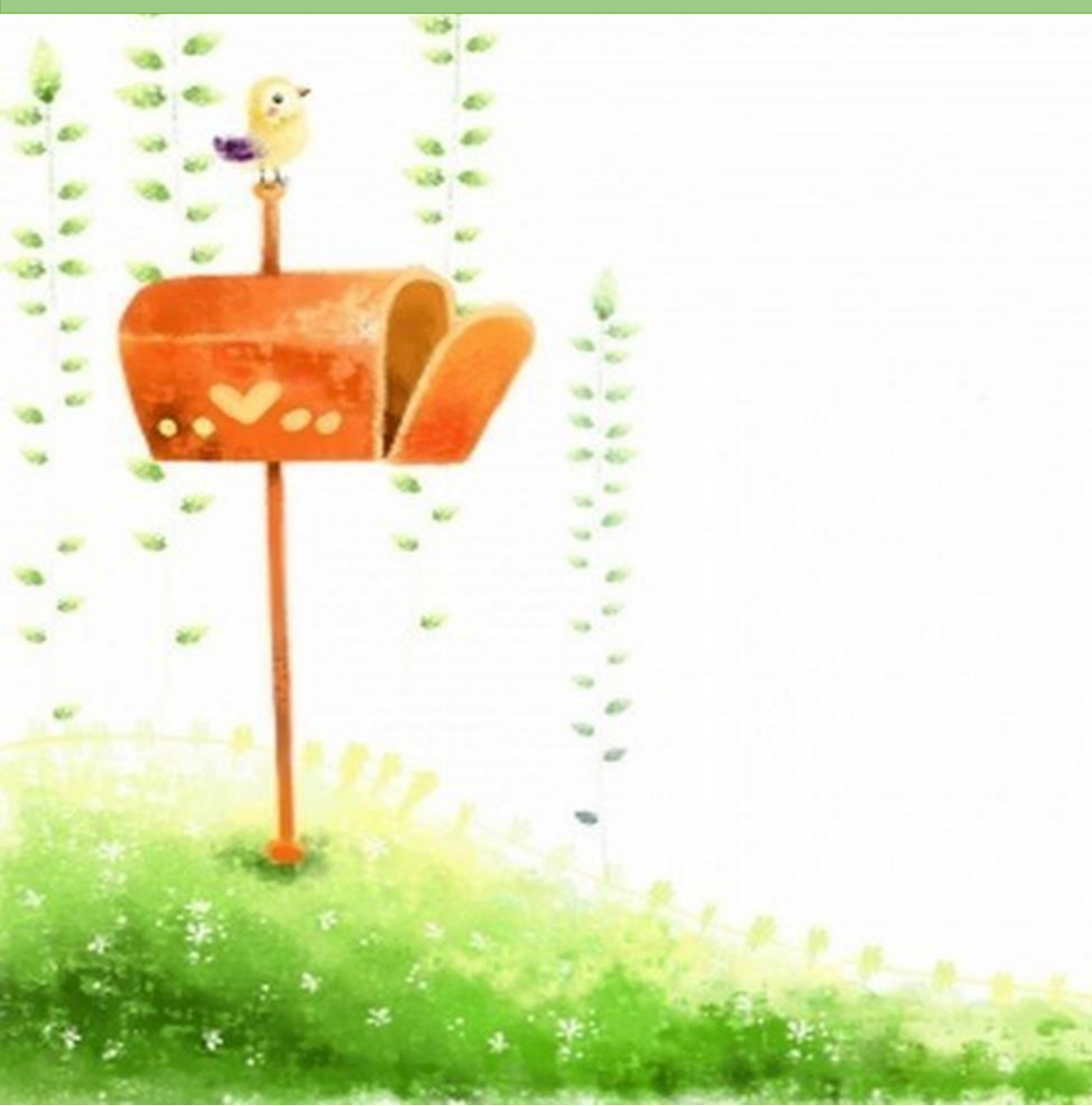

### ĐĂNG KÝ XÉT TUYẾN TRỰC **TUYÉN 2023 Trang thai** Thong tin He so dang ký hô hec truong dang sinh ley-100 THÔNG TIN HỌC SINH Ho và tên : Phan Tuê Minh Mā học sinh : NGUYÊN VONG 1 Thông tin trường học Tiểu Học Tân Tập 1 Huyên Cân giuốc

Thông tin phản hồi

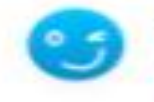

Bạn chờ tin nhê

Hồ sơ đang chờ tiếp nhận